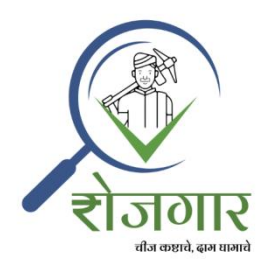

# How Does Rojagaar App Work?

#### Contents

| * | How to change Rojagaar App language?                                     | 2    |
|---|--------------------------------------------------------------------------|------|
| * | How to register on Rojagaar App?                                         | 2    |
| * | How to login on Rojagaar App?                                            | 8    |
| * | Modules on Rojagaar App                                                  | . 10 |
| * | How to apply for Rojagaar requests applicable for you?                   | . 15 |
|   | Apply To Available Rojagaar                                              | . 16 |
|   | Apply For Rojagaar Needed                                                | . 22 |
| * | How do you post request if you need people for work?                     | . 25 |
| * | How to find available Rojagaar requests in the system?                   | . 28 |
| * | How to find available laborer requests in the system?                    | . 33 |
| * | How do you view and update your posted applications?                     | .36  |
| * | Where can you see responses to your posted Rojagaar or laborer requests? | .42  |
| * | Where can you see your responded Rojagaar or laborer requests?           | .44  |
| * | How can you view and update your profile?                                | .45  |
| * | How can you delete your profile?                                         | .48  |

#### How to change Rojagaar App language?

> Click on 'Menu' icon and change to the required language.

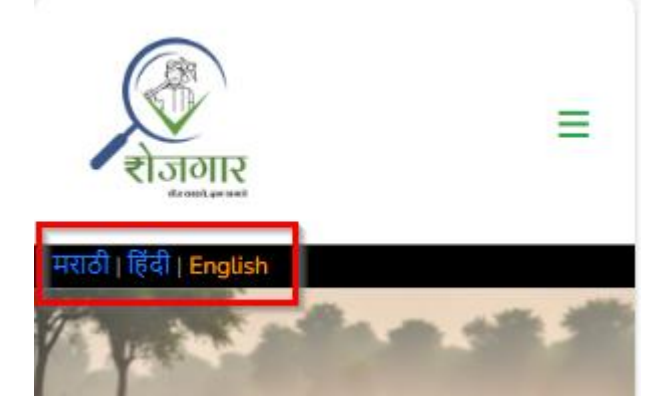

#### How to register on Rojagaar App?

Once you install Rojagaar app from Google Play Store <u>Rojagaar - Apps on Google</u> <u>Play</u> or use <u>https://rojagaar.in/</u>, click on the link 'Create Your Rojagaar Account'.

| 1 | नराठी   हिंदी   English             |
|---|-------------------------------------|
|   | Login                               |
|   | Login                               |
|   | 9890126845                          |
|   | Proceed<br>First Visit To Rojagaar? |
|   | Create Your Rojagaar Account        |
|   | Get IT ON<br>Google Play            |

Enter mobile number as well as email ID (Optional, if you are facing trouble in getting OTP on mobile number) and proceed.

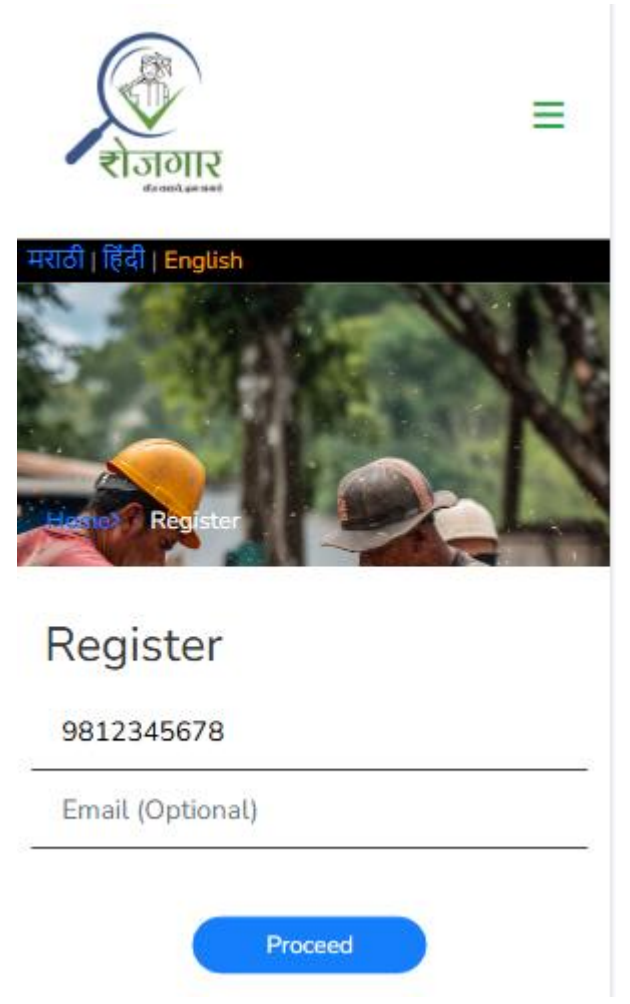

> Enter OTP received on given mobile number or email ID and register it.

| रोजागार<br>राजागार      | ≡ |
|-------------------------|---|
| मराठी   हिंदी   English |   |
| Register                |   |
| Register                |   |
| 9890123456              | ÷ |
| Enter OTP               |   |
| Register                |   |

> Fill all the mandatory fields on registration page.

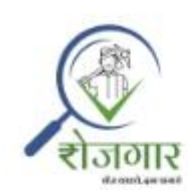

Ξ

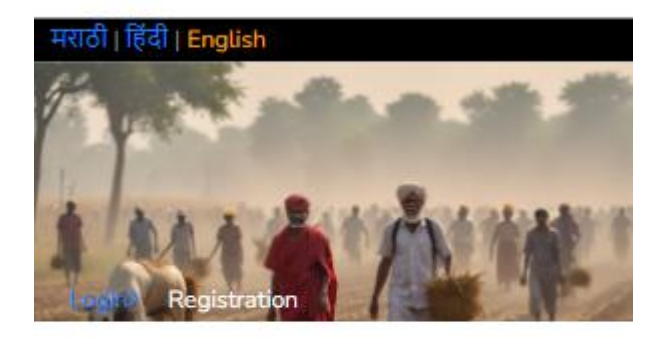

# Register

First Name

Last Name

\*State

Select v

| *District   |               |           |             |    |
|-------------|---------------|-----------|-------------|----|
| Select      |               |           |             | •  |
|             |               |           |             |    |
| Taluka      |               |           |             |    |
| Village     |               |           |             |    |
| Address(N   | learest Lar   | ndmark)   |             |    |
| Email       |               |           |             |    |
| Usernam     | e             |           |             |    |
| ® Male ○ F  | emale 🔿 O     | ther      |             |    |
| Mobile N    | umber         |           |             |    |
| Age         |               |           |             |    |
|             |               |           |             |    |
| By signing  | up, you agr   | ee to the | Privacy     |    |
| Policy, Coo | kies Policy a | and Terms | s of Servio | æ. |
| Sign Up     | Reset         |           |             |    |

- Click 'Sign Up' to complete the registration process. To change the all information entered on the page, please click 'Reset'.
- > On successful completion of registration process, please log in to Rojagaar app.
- You can also complete the registration process by clicking on 'Register' link in 'Do You Need Help' section.

## About

The concept of employment is a step towards providing employment to the rural laborers as their means of livelihood.

# Do You Need Help?

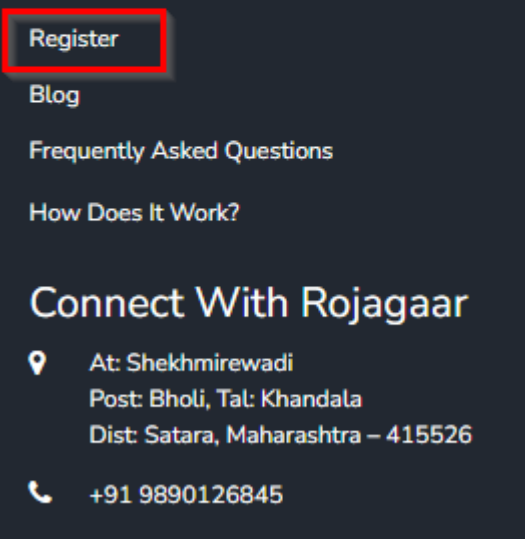

🖂 info@rojagaar.in

#### How to login on Rojagaar App?

If you are not on 'Login' page, click on icon at top of page and then click 'Login' link.

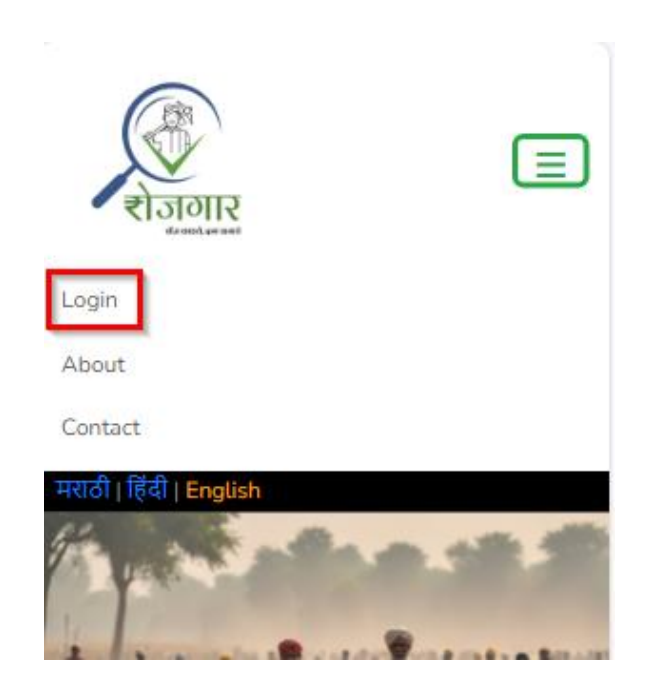

On 'Login' page, enter your registered mobile number correctly and click 'Proceed'.

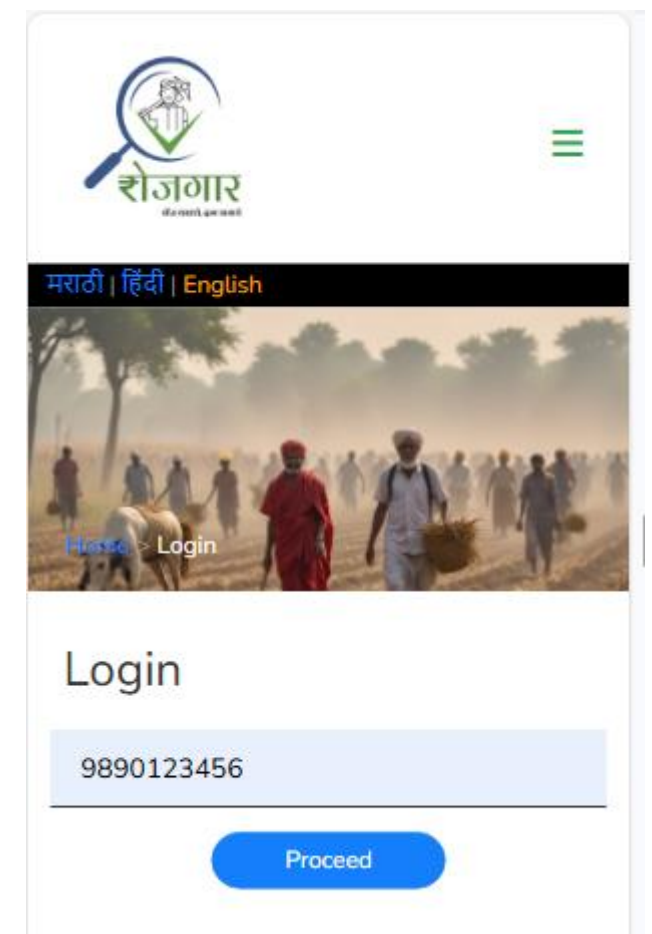

OTP will be sent on your registered mobile number and mail ID. Also 'Enter OTP:' field will get enabled with 'Login' button.

| राजगार<br>राजगार        | ≡ |
|-------------------------|---|
| मराठी   हिंदी   English |   |
| Login                   |   |
| 9812345678              |   |
| Enter OTP               | 8 |
| Login                   |   |

> Enter the valid OTP and click 'Login'.

## Modules on Rojagaar App

- On successful login to Rojagaar App, below modules will be available on dashboard.
- 1. Apply Rojagaar
  - a. Apply To Available Rojagaar
  - b. Apply For Rojagaar Needed
- 2. Post Rojagaar
- 3. Find Rojagaar
- 4. Find Laborer
- 5. Your Applications & Responses
- 6. Your Responded Rojagaar
- > Dashboard screen will be displayed as below:

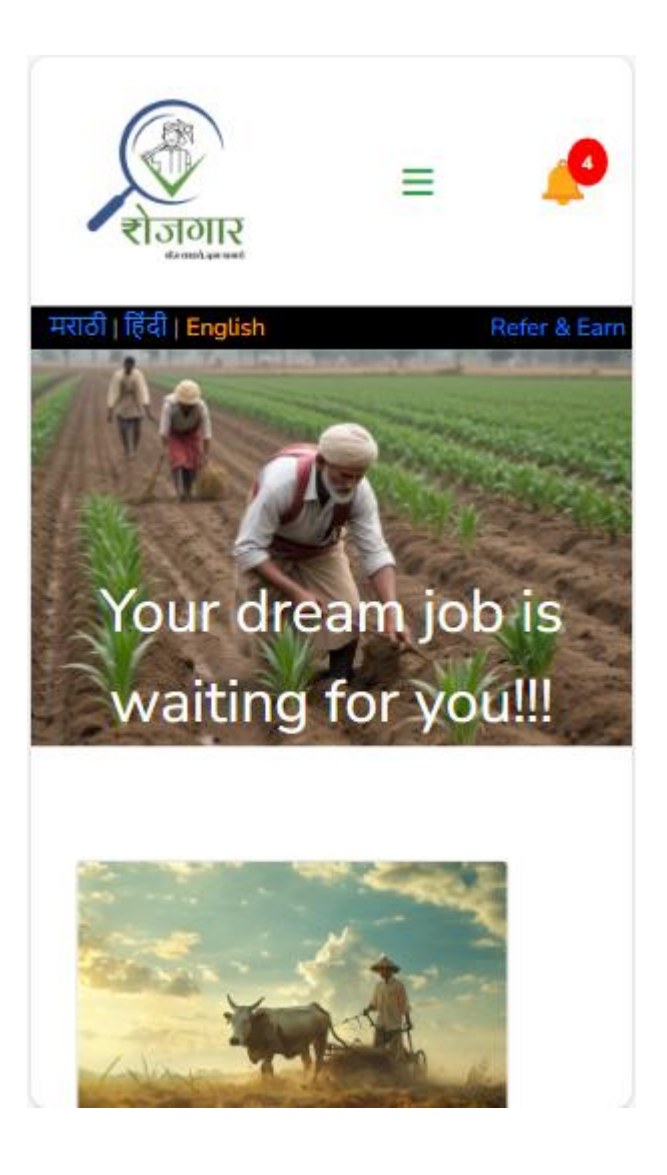

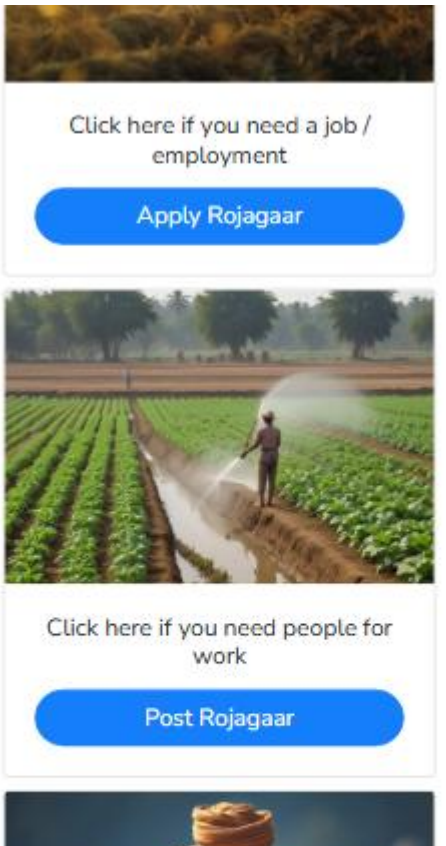

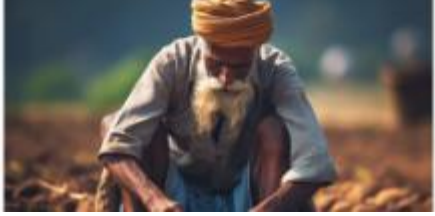

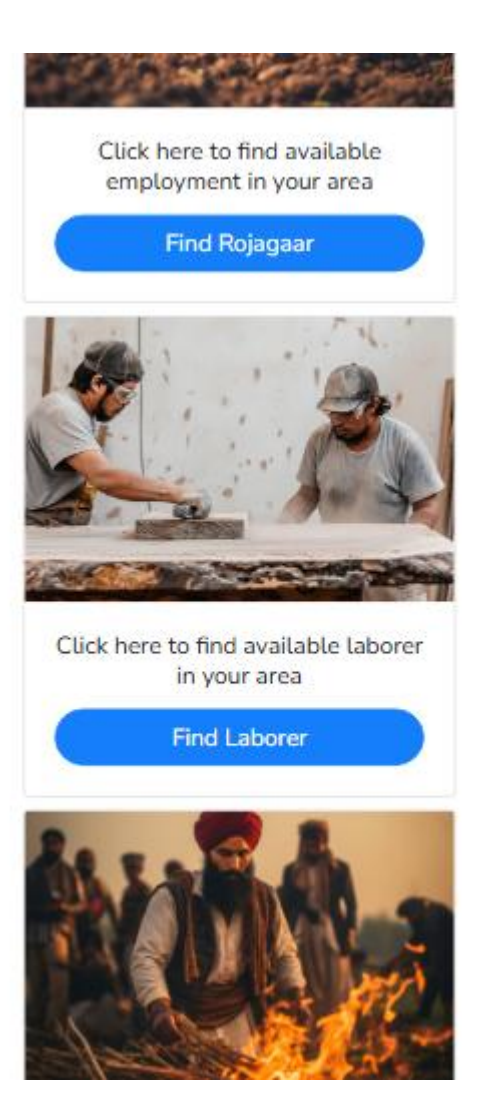

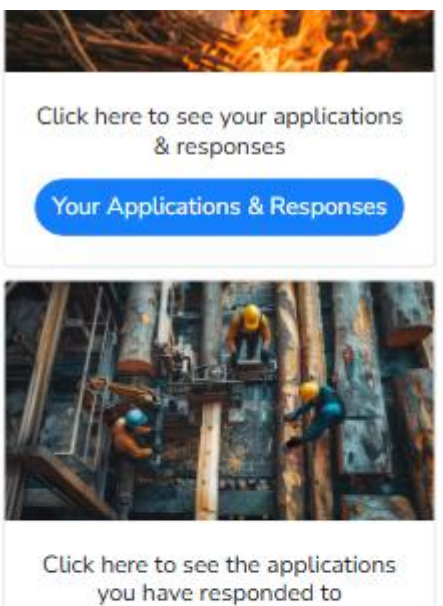

you have responded to

Your Responded Rojagaar

# About

The concept of employment is a step towards providing employment to the rural laborers as their means of livelihood.

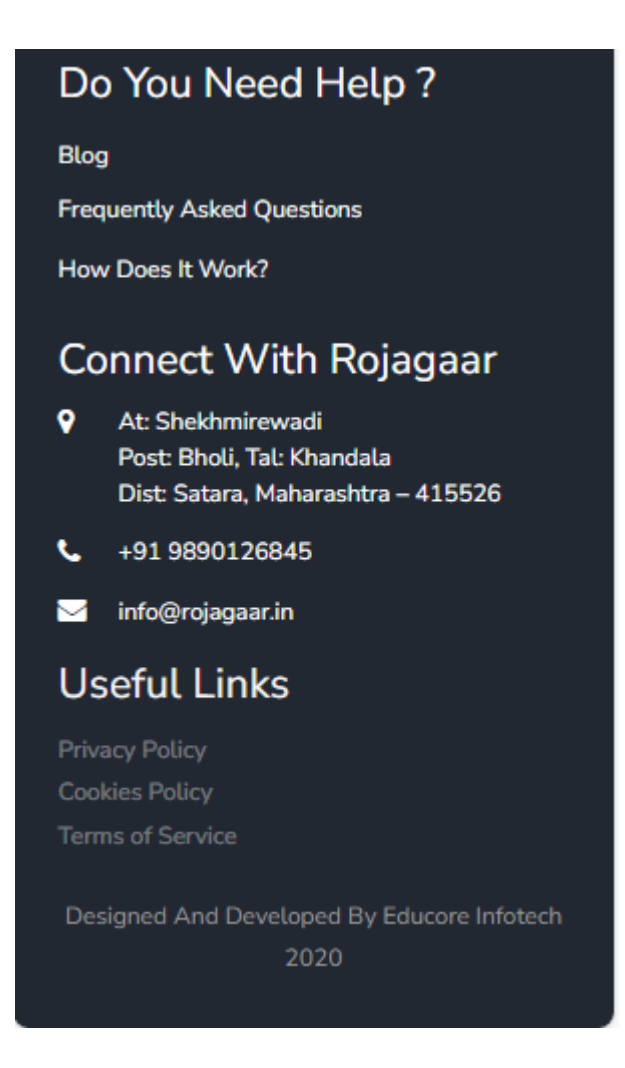

Note: You should be on Home screen to see all modules.

#### How to apply for Rojagaar requests applicable for you?

Click on 'Apply Rojagaar' if you are in search of job or employment (Rojagaar).

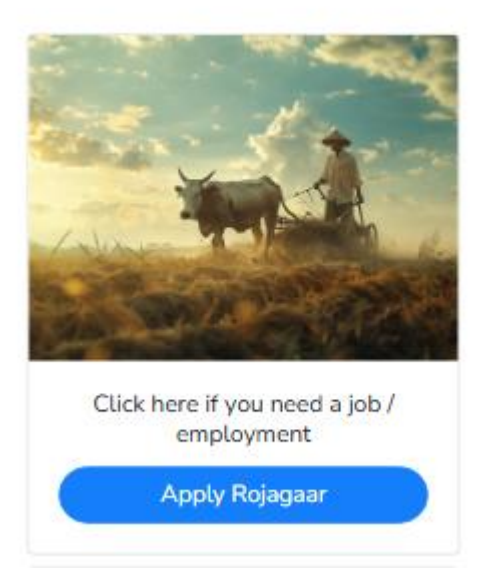

#### You will get two sub modules:

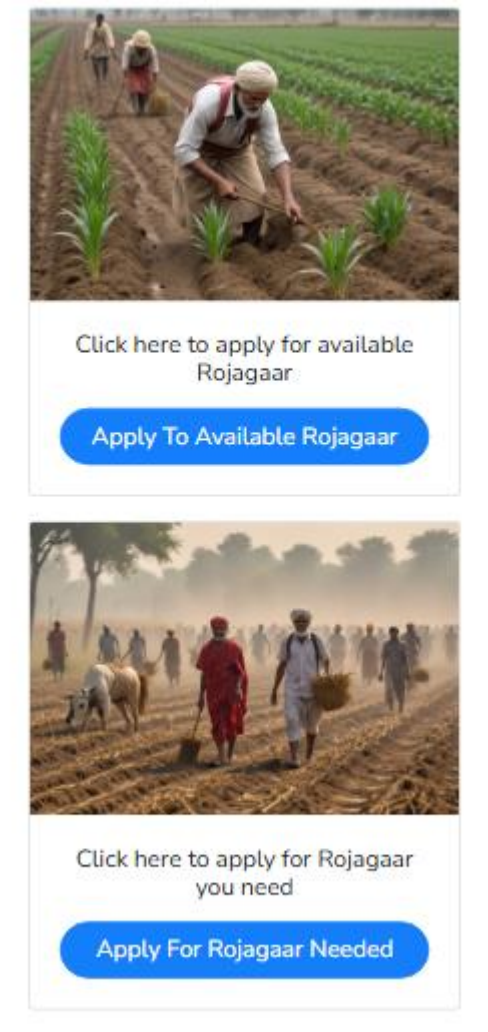

#### > Apply To Available Rojagaar

It will show you the list of Rojagaar posted by others. You can apply for the Rojagaar according to your skill set which are already posted.

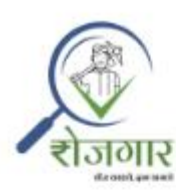

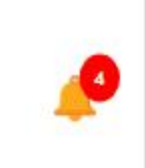

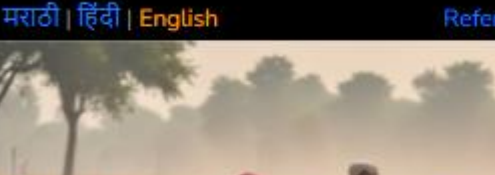

=

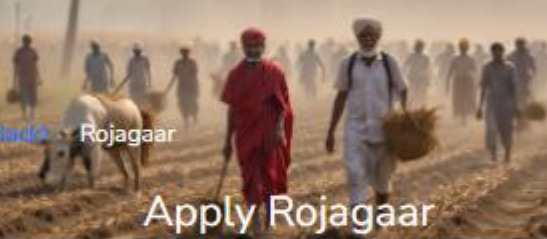

**Recent Jobs** 

# Plowing 17/08/2024

Job Description: Kaande laagan Job Posted By: योगेश चव्हाण Mobile Number: 9890126845 Address: शेखमिरेवाडी, खंडाळा, Satara, Maharashtra

Number Of Male: 1

Required From: 17/08/2024

Till: 19/08/2024

Apply Job

# Plowing 17/08/2024

Job Description: aaaa

Job Posted By: योगेश चव्हाण

Mobile Number: 9890126845

Address: शेखमिरेवाडी, खंडाळा,

Satara, Maharashtra

Number Of Male: 1

Required From: 17/08/2024

Till: 17/08/2024

Apply Job

|          | E STORING                             | ≡               | <b>"</b>     |
|----------|---------------------------------------|-----------------|--------------|
| म<br>Bac | राठी   हिंदी   English<br>I⊘ Rojagaar |                 | Refer & Earn |
|          | Apply                                 | Rojagaar        |              |
|          | Skills                                |                 |              |
|          | Kaande laagan                         |                 |              |
|          | Requirement Of Wo                     | rkers           |              |
|          | Individual                            |                 |              |
|          | Group (Enter the n<br>females)        | umber of male a | nd           |
|          | Number Of Male                        |                 |              |
|          | 1                                     |                 |              |

| Number Of Female |         |
|------------------|---------|
| 0                |         |
| Total            |         |
| 1                |         |
| Available From   |         |
| 01-09-2024       | <b></b> |
| тіц              |         |
| 01-09-2024       |         |
| *Your Name       |         |
| Yogesh Chavan    |         |
| *State           |         |
| Maharashtra      | ~       |

| *District             |
|-----------------------|
| Satara 🗸 🗸            |
| *Taluka               |
| Khandala              |
| *Village              |
| Shekhmirewadi         |
| *Job Name             |
| Plowing               |
| *Email                |
| info@rojagaar.in      |
|                       |
| *Mobile Number        |
| 9812345678            |
| *Job Posted By        |
| योगेश चव्हाण          |
| Submit Reset          |
| Park To Want Jak Dana |

## > Apply For Rojagaar Needed

You can post your Rojagaar requirement if there is no suitable Rojagaar available to your skill set.

You can furnish your all details in a form and submit it. The person will contact you if he needs.

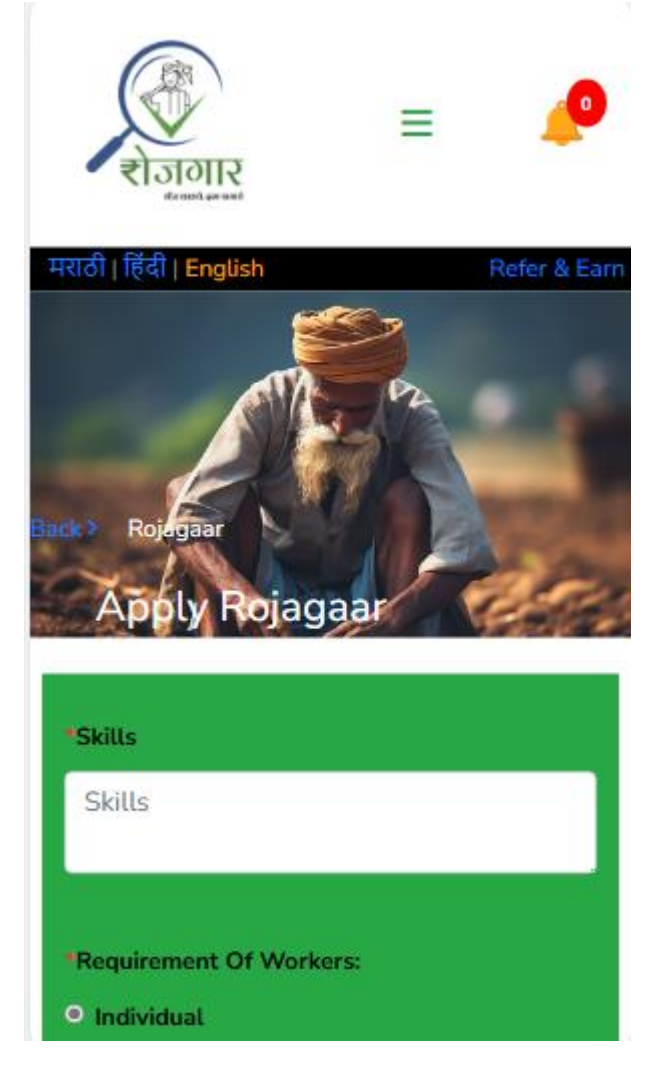

| <ul> <li>Group (Enter the number of male a females)</li> <li>Number Of Male</li> </ul> | ind |
|----------------------------------------------------------------------------------------|-----|
| 1                                                                                      |     |
| Number Of Female                                                                       |     |
| 0                                                                                      |     |
| Total                                                                                  |     |
| 1                                                                                      |     |
| Available From                                                                         |     |
| 01-09-2024                                                                             | Ē   |
| тщ                                                                                     |     |
| 01-09-2024                                                                             |     |
|                                                                                        |     |

| *Your Name            |   |
|-----------------------|---|
| योगेश चव्हाण          |   |
|                       |   |
| *State                |   |
| Maharashtra           | ~ |
| *District             |   |
| Satara                | ř |
| *Taluka               |   |
| खंडाळा                |   |
| *Village              |   |
| शेखमिरेवाडी           |   |
| Job Name              |   |
| Plowing               | ~ |
| *Email                |   |
| chavanyg@gmail.com    |   |
| *Mobile Number        |   |
| 9890126845            |   |
| Submit Reset          |   |
| Back To Want Job Page |   |

#### How do you post request if you need people for work?

Click on 'Post Rojagaar' if you need people for work.

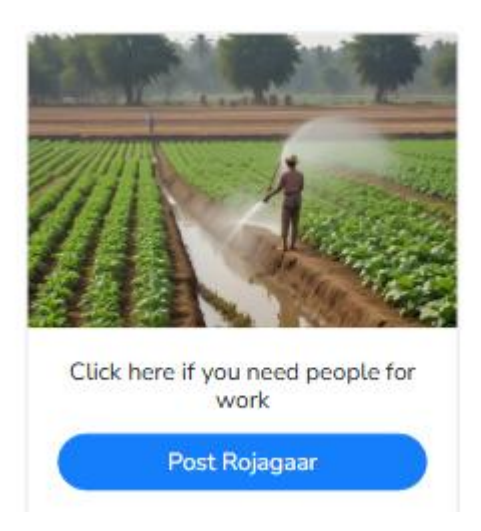

You will have to fill all mandatory details, most of the details will be auto populated from your registered profile.

You can select the requirement of workers in groups or individuals.

If you select the group option for your requirement, you have to mention number of males and females. You also have to mention the requirements start date and till date.

You can also select the state, district, taluka, village to specify your location.

If you want it more specific, then you can mention it in 'Job Description' section.

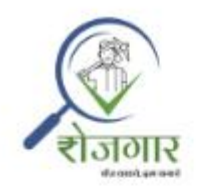

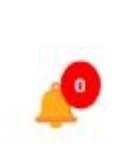

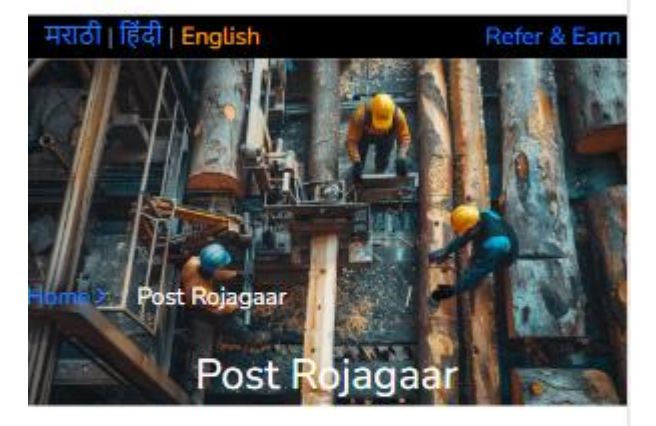

=

#### **Job Title**

Plowing

\*Requirement Of Workers:

Individual

Group (Enter the number of male and

| females)         |  |
|------------------|--|
| Number Of Male   |  |
| 1                |  |
| Number Of Female |  |
| 0                |  |
| Total            |  |
| 1                |  |
| Required From    |  |
| 01-09-2024       |  |
| тіц              |  |
| 01-09-2024       |  |
| *State           |  |
| Maharashtra      |  |

| *District        |   |
|------------------|---|
| Satara           |   |
|                  |   |
| *Taluka          |   |
| खंडाळा           |   |
|                  |   |
| *Village         |   |
| शेखमिरेवाडी      |   |
|                  |   |
| *Mobile Number   |   |
| 9890126845       |   |
|                  |   |
| *Job Posted By   |   |
| योगेश चव्हाण     |   |
|                  |   |
| *Job Description |   |
|                  | _ |
|                  |   |
|                  |   |
|                  |   |
|                  |   |
| Post             |   |
| Teser            |   |
|                  |   |

# \* How to find available Rojagaar requests in the system?

Click on 'Find Rojagaar' to find available employment in your area.

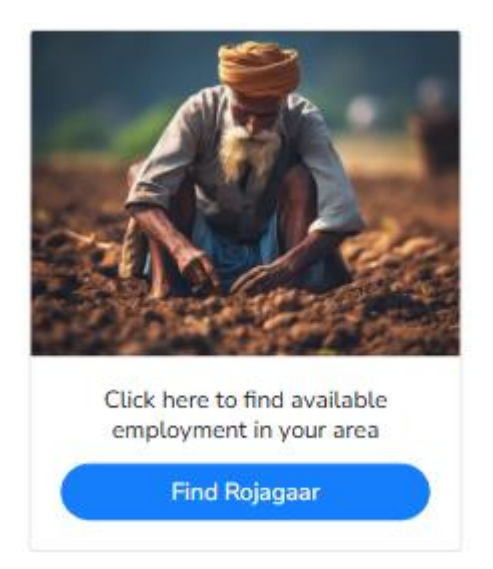

You can search Rojagaar by entering your skill set by location wise mentioning state, district, taluka and location.

| Homez Rojagaar |
|----------------|
| Find Rojagaar  |
| ✓ Maharashtra  |
| ✓ Satara       |
| Location       |
| ✓ Select       |
| Search         |

You will get the results as per your search criteria and you can apply for available Rojagaar that suits your requirements.

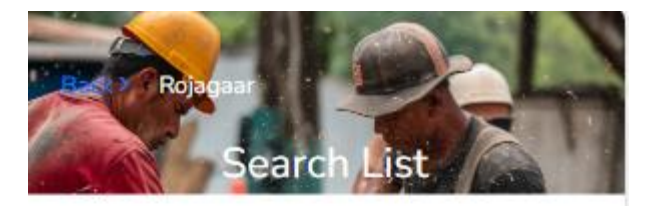

Searched Rojagaar

## Your Search Result

# Photographer 22/08/2024

Job Description: Photo Shoot Job Posted By: Yogesh Chavan Mobile Number: 9812345678 Address: Shekhmirewadi, Khandala, Satara, Maharashtra Number Of Male: 1 Required From: 22/08/2024 Till: 22/08/2024

| Back >  | Rojagaar<br>Apply Rojag | gaar     |
|---------|-------------------------|----------|
| *Skills |                         |          |
| Photo   | Shoot                   |          |
| *Requir | ement Of Workers        |          |
| o Indiv | dual                    |          |
| O Grou  | o (Enter the number of  | male and |
| fema    | les)                    |          |
| Numbe   | Of Male                 |          |
| 1       |                         |          |
| Numbe   | Of Female               |          |
| _       |                         |          |

| Total | L          |   |
|-------|------------|---|
| 1     |            |   |
| Avail | able From  |   |
| 01-   | -09-2024   |   |
| тіц   |            |   |
| 01-   | -09-2024   | F |
| *You  | r Name     |   |
| यो    | गेश चव्हाण |   |
| *Stat | æ          |   |
| Ма    | harashtra  |   |
| *Dist | rict       |   |

| Satara             |
|--------------------|
| *Taluka            |
| खंडाळा             |
| *Village           |
| शेखमिरेवाडी        |
| *Job Name          |
| Photographer       |
| 15mmil             |
| chavanyg@gmail.com |
| *Mobile Number     |
| 9890126845         |
|                    |
| Job Posted By      |
| Yogesh Chavan      |
| Submit Reset       |

# How to find available laborer requests in the system?

> Click 'Find Laborer' to find available laborer in your area.

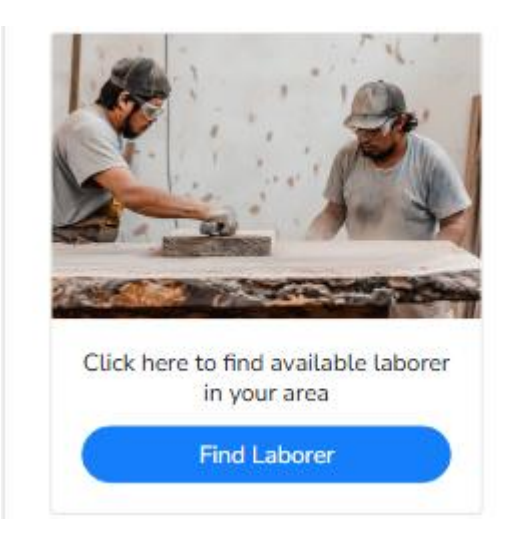

You can search laborer as per your requirement and as per your skill set (location wise as-State, District, Taluka etc.)

You will get the results as per your search criteria and you can respond for available laborer requests that suits to your requirements.

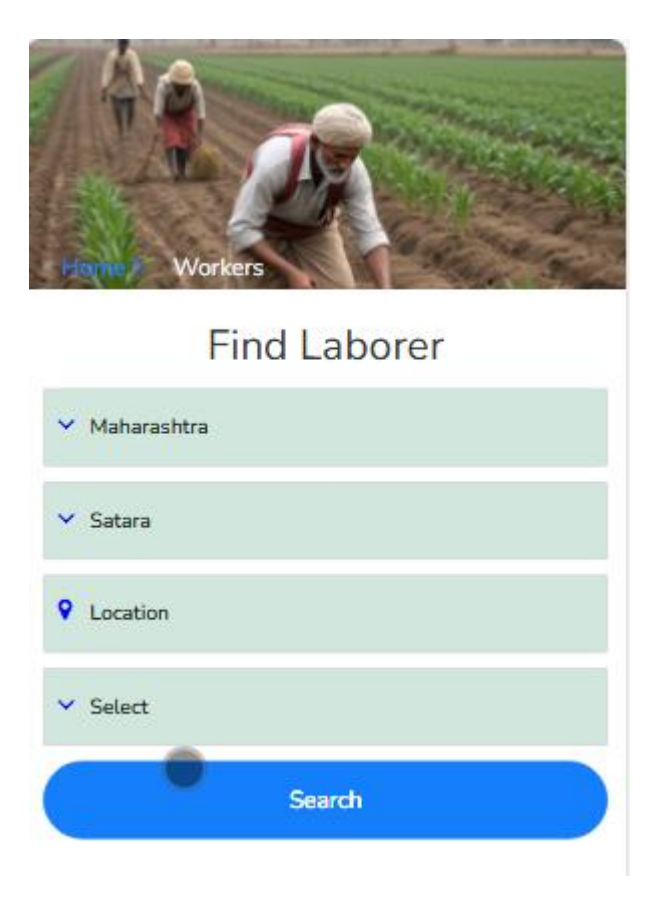

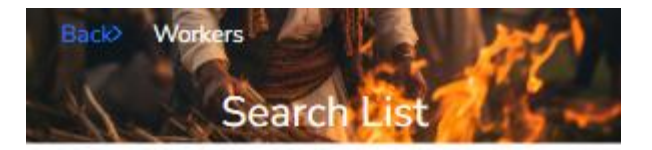

Searched Laborer

# Your Search Result

# Plowing 22/08/2024 Job Description: Uus bhijavane Name: Yogesh Chavan Mobile Number: 9812345678 Address: Shekhmirewadi, Khandala, Satara, Maharashtra Number Of Male: 1 Available From: 22/08/2024 Till: 23/08/2024

#### Cultivation 21/02/2024

Job Description: Batata laagan Name: Yogesh Chavan Mobile Number: 9812345678 Address: Shekhmirewadi, Khandala, Satara, Maharashtra Number Of Male: 12 Number Of Female: 5 Total: 17 Available From: 21/02/2024 Till: 28/02/2024

# Plowing 03/02/2024

Job Description: साफसफाई

Name: Yogesh Chavan

Mobile Number: 9812345678

Address: Shekhmirewadi, Khandala,

Satara, Maharashtra

You can call to your suitable laborer on his/her mobile number from the searched results.

#### How do you view and update your posted applications?

> Click on your 'Your Applications & Responses'.

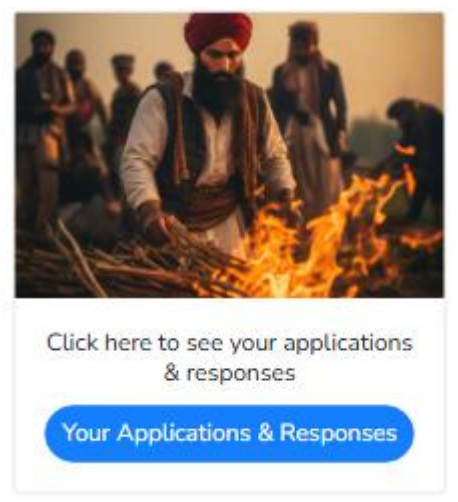

You will see two options in it as below:

- Your Applications
- Responses To Your Rojagaar

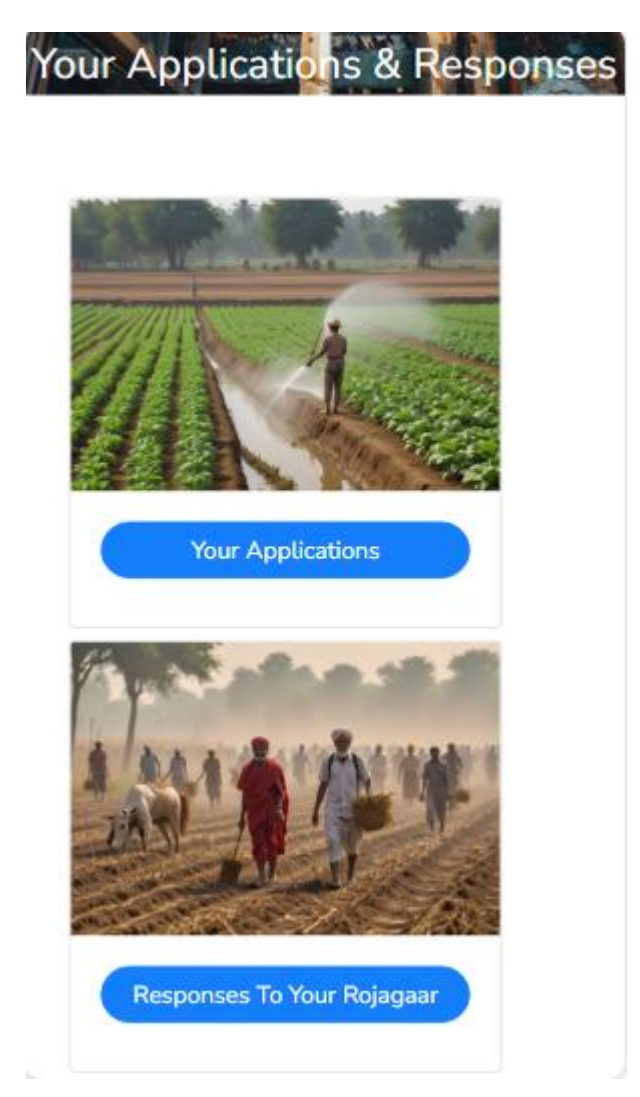

Click on 'Your Applications' to view and update your applications.

If you have applied for work or laborer, you will see two buttons or you will see only one button either of two.

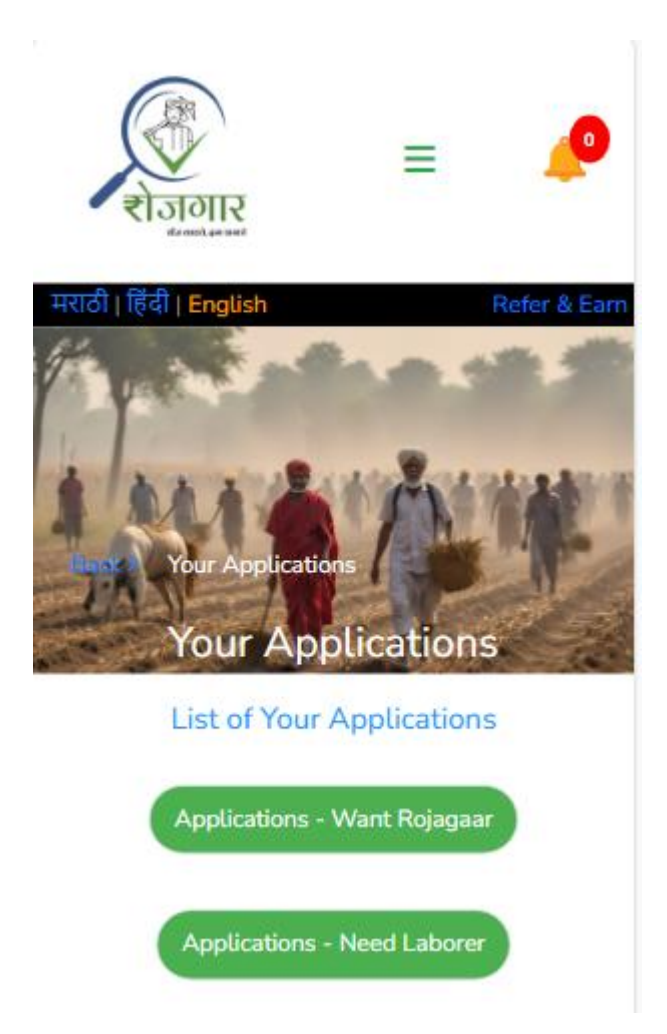

Click on respective button as required. List of all your application will be displayed in it.

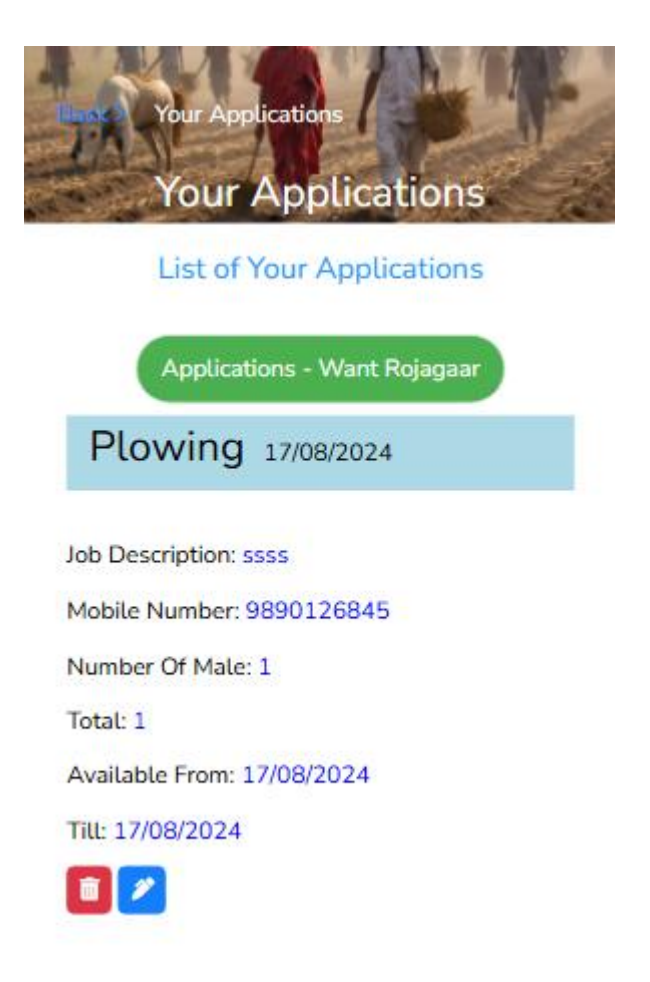

Click on application displayed or click on edit icon to update your application.

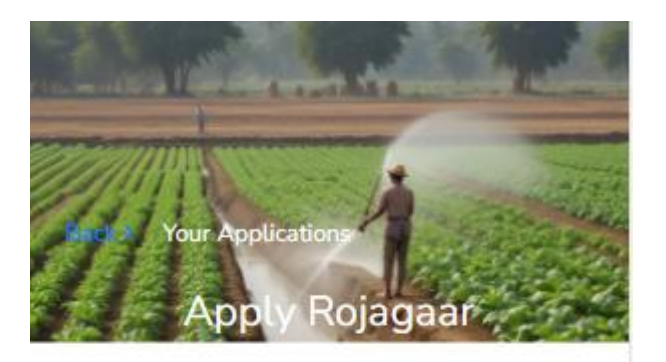

| *Skills                                                          |
|------------------------------------------------------------------|
| SSSS                                                             |
|                                                                  |
| *Requirement Of Workers:                                         |
| • Individual                                                     |
| <ul> <li>Group (Enter the number of male and females)</li> </ul> |
| Number Of Male                                                   |
| 1                                                                |

| Number Of Female |   |
|------------------|---|
| 0                |   |
| Total            |   |
| 1                |   |
| Available From   |   |
| 17-08-2024       |   |
| тіц              |   |
| 17-08-2024       |   |
| *Your Name       | • |
| योगेश चव्हाण     |   |
| *State           |   |
| Maharashtra      | ~ |

| *District          |
|--------------------|
| Satara 🗸           |
| *Taluka            |
| खंडाळा             |
| *Village           |
| शेखमिरेवाडी        |
| *Job Name          |
| Plowing ~          |
| *Email             |
| chavanyg@gmail.com |
| *Mobile Number     |
| 9890126845         |
| Submit Reset       |

Change the required information and click on 'Submit' button. Your application will be updated successfully.

# Where can you see responses to your posted Rojagaar or laborer requests?

Click on 'Responses To Your Rojagaar', to see the responses to your applications.

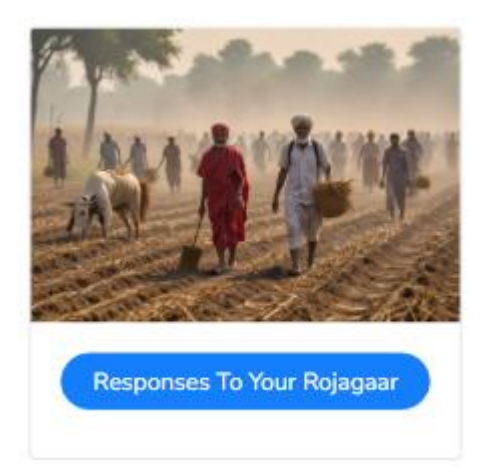

You can get the list of responses received to your posted applications.

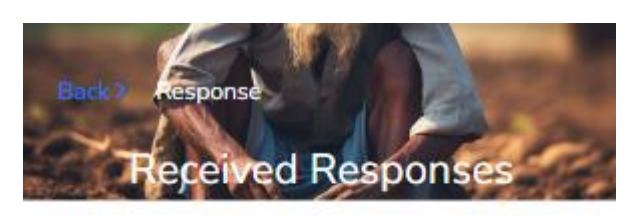

# Responses Received to Your Application

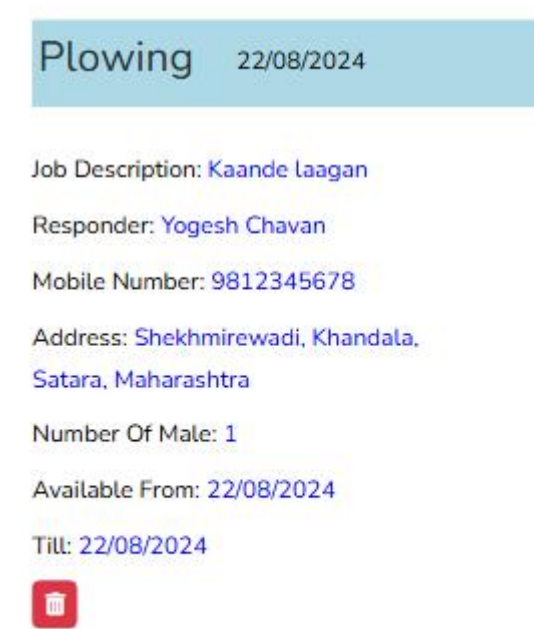

You can also delete the responses from here.

## Where can you see your responded Rojagaar or laborer

#### requests?

Click on 'Your Responded Rojagaar', to see the application you have responded to.

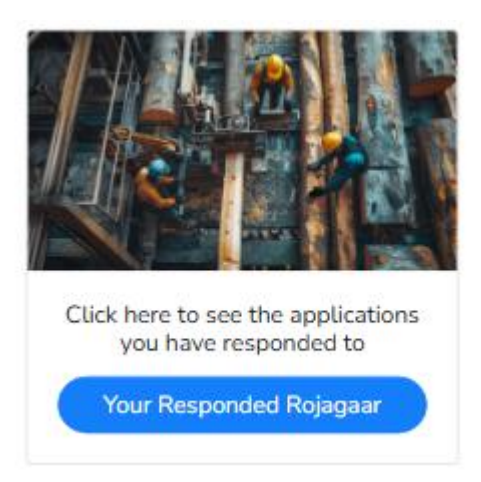

Once you click on 'Your Responded Rojagaar', you can see the job you have applied for.

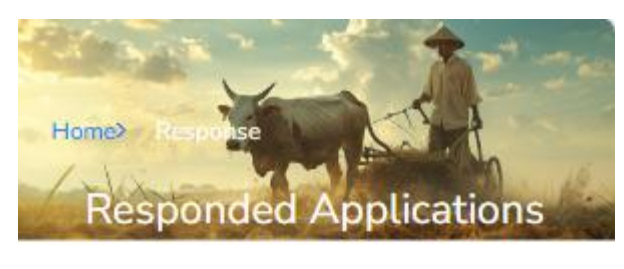

The Applications You Have Responded To

#### Plowing 17/08/2024

Job Description: Nangarani Job Posted By: Yogesh Chavan Mobile Number: 9812345678 Address: शेखमिरेवाडी, खंडाळा, Satara, Maharashtra Number Of Male: 1 Required From: 17/08/2024 Till: 17/08/2024

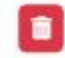

You can delete your responses from here.

## How can you view and update your profile?

> Click on Menu and then on your name to view your profile.

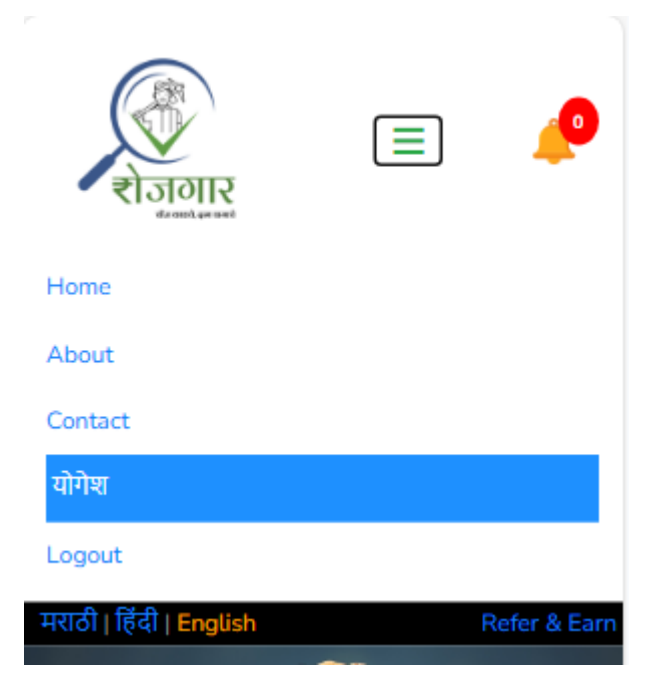

Your profile will be displayed as below:

| Profile                                  |
|------------------------------------------|
| Update Information                       |
| *First Name                              |
| योगेश                                    |
| *Last Name                               |
| चव्हाण                                   |
| *Address                                 |
| खालची- आळी, मु. शेखमिरेवाडी, पो. भोळी पि |
| State                                    |
| Maharashtra                              |

| District           |
|--------------------|
| Satara             |
|                    |
| Taluka             |
| खंडाळा             |
| *Village           |
| शेखमिरेवाडी        |
| *Username          |
| chavanyg           |
| *Gender            |
| Male               |
| *Email             |
| chavanyg@gmail.com |
|                    |
| *Mobile Number     |
| 9890126845         |
| Update Information |
| Delete             |

Update the required information and click 'Update Information' button.

If you are changing your mobile number, OTP will be sent on the new mobile number and 'Enter OTP' field will be populated.

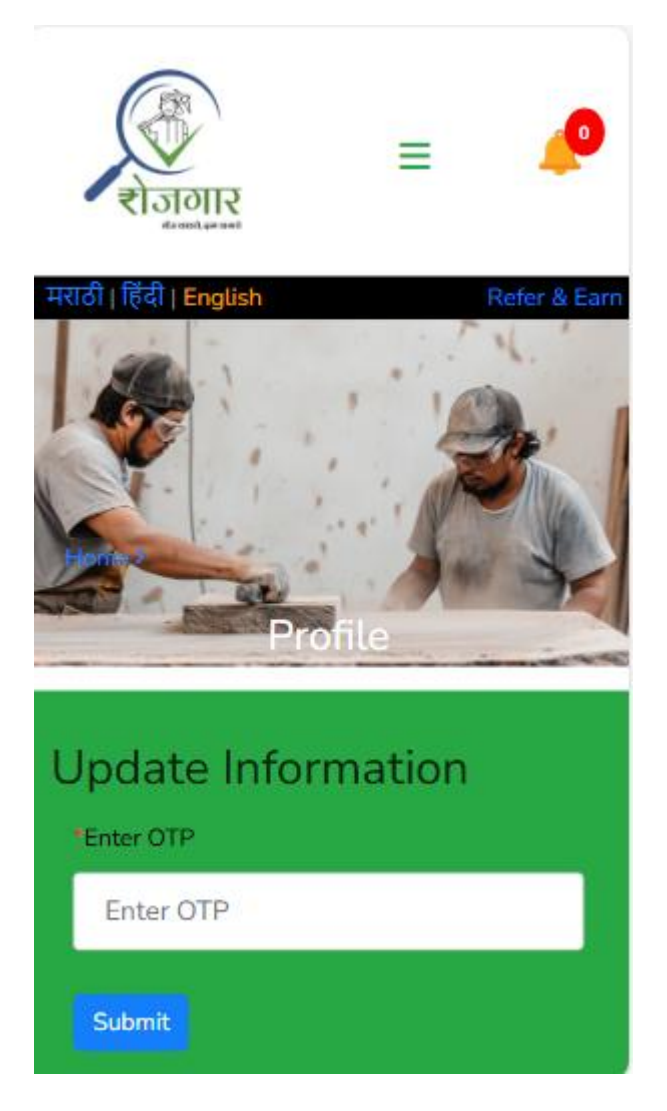

Enter the OTP received on your mobile number and click 'Submit'.

Your profile will be updated successfully.

## How can you delete your profile?

> Click on Menu and then on your name to view your profile.

| राजगार<br>राजगार        |   | <b>_</b>     |
|-------------------------|---|--------------|
| Home                    |   |              |
| About                   |   |              |
| Contact                 |   |              |
| योगेश                   |   |              |
| Logout                  |   |              |
| मराठी   हिंदी   English | F | Refer & Earn |

Your profile will be displayed with 'Delete' button at the bottom of the form.

| खंडाळा             |
|--------------------|
| *Village           |
| शेखमिरेवाडी        |
| *Username          |
| chavanyg           |
| *Gender            |
| Male               |
| *Email             |
| chavanyg@gmail.com |
| *Mobile Number     |
| 9812345677         |
| Update Information |
| Delete             |

Click 'Delete' button.

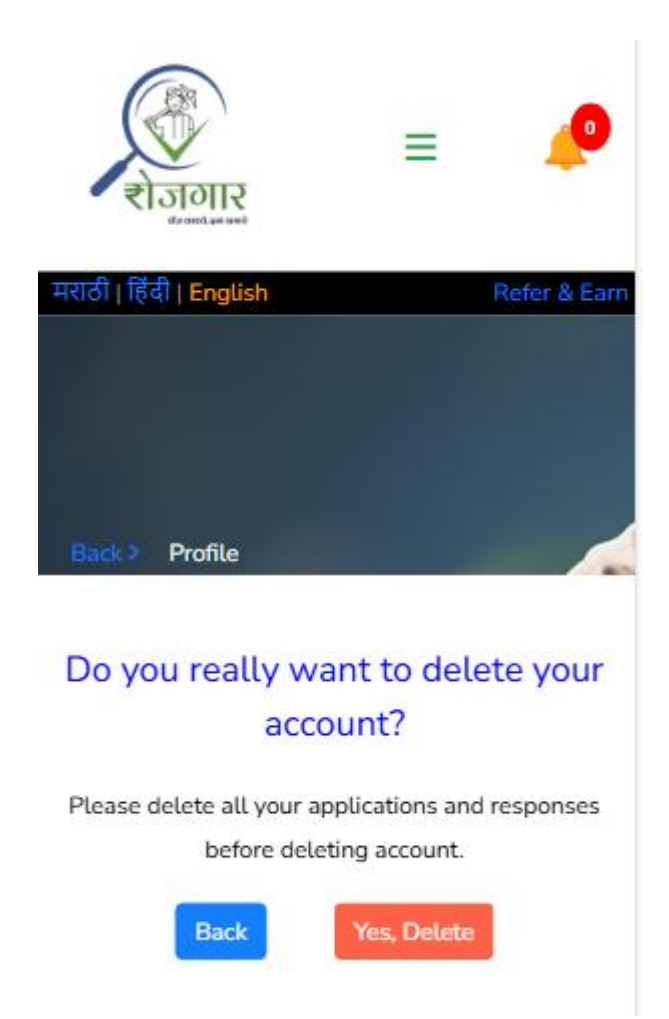

If you are really wanted to delete your profile, then click 'Yes, Delete' button.

Your profile will be deleted successfully.

Thank You !!!!!